## Scratch- Miscarea personajului in decor.

Manual clasa a 5-a (pag84)

Va rog sa descarcati aplicatia gratuita de pe site-ul <u>https://scratch.mit.edu/download</u> daca nu cumva il aveti instalat deja.Puteti deasemenea sa lucrati on line daca doriti

https://scratch.mit.edu/projects/editor/?tutorial=getStarted.

Pentru a deplasa personajul in decorul labirint parcurgeti pasii urmatori:

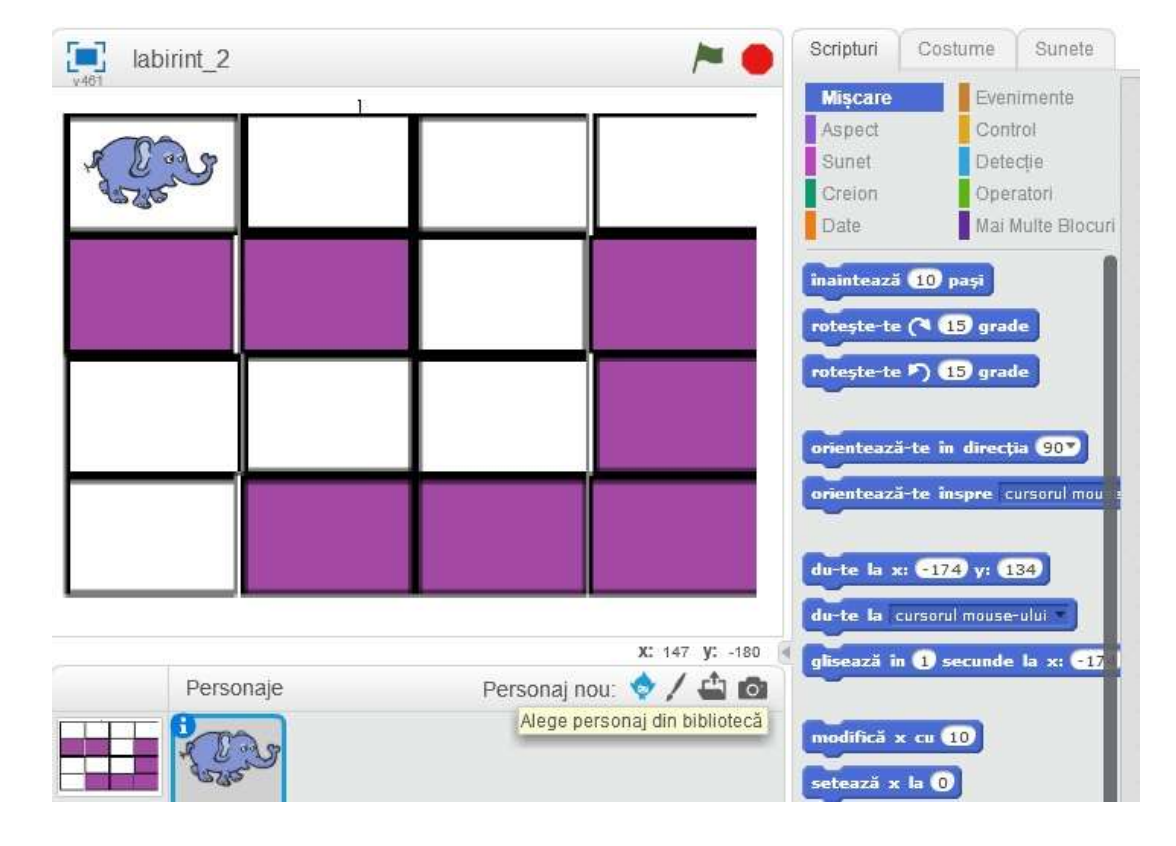

1. Alegeti un personaj din biblioteca

2. Se construiesc in meniul costume , costume noi (copy, paste)si se rotesc ca in imagine.

| 💽 laburit_2 | Ne 😑 Brights   Column   Saints |
|-------------|--------------------------------|
|             | Contain non                    |

## 3. In meniul Scripturi se selecteaza

- Cand se da click pe steguletul verde(run) de la evenimente
- Se alege costumul de la aspect
- Se aseaza personajul in casuta de unde pleaca si apoi se alege comanda du-te la din meniul miscare.
- Se muta personajul in casuta urmatoare prin tragere cu mouse ul si apoi se selecteaza comanda gliseaza la din meniul miscare.....se continua cu deplasarea si selectarea comenzilor pana ajunge la punctul final al labirintului.

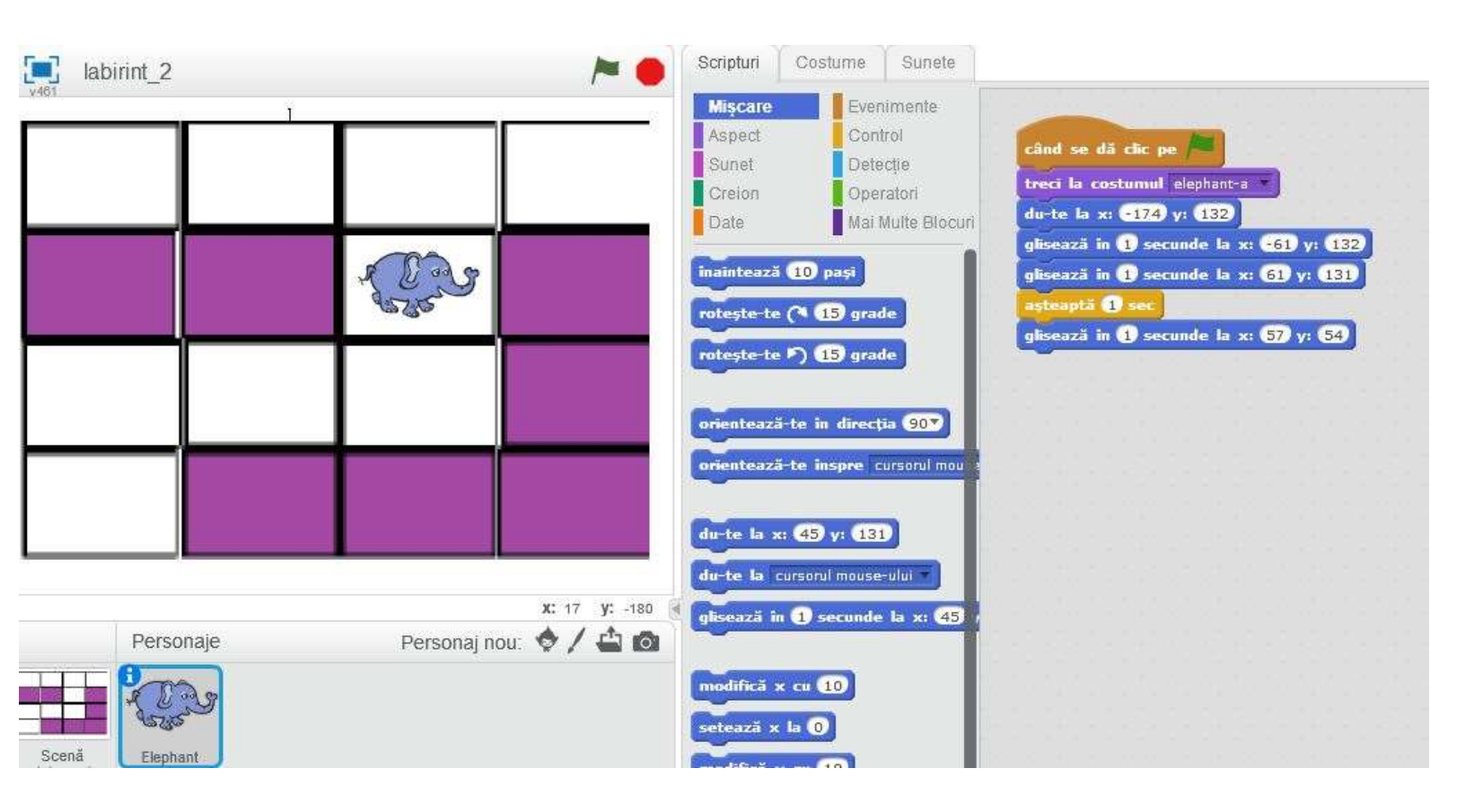

 Il salvati fisierul cu numele labirint\_2.sb2 sau .sb3 depinde ce varianta aveti.

Veti trimite un print screen cu aplicatia salvata in Paint cu extensia\*.png sau .jpg cu numele : clasa\_numefamilie\_S3(ex: 5A\_POP\_S3)

Adresa de e-mail lianarusstar@gmail.com

Termen: 14.05.2020

Spor la lucru ! !!

Clasa a V-A Lectia 3